2024-03-31 Válido desde versión 03.00.00

71675779

BA02239C/23/ES/02.24-00

# Manual de instrucciones Liquiline Control CDC90

Transmisión de datos mediante PROFIBUS DP

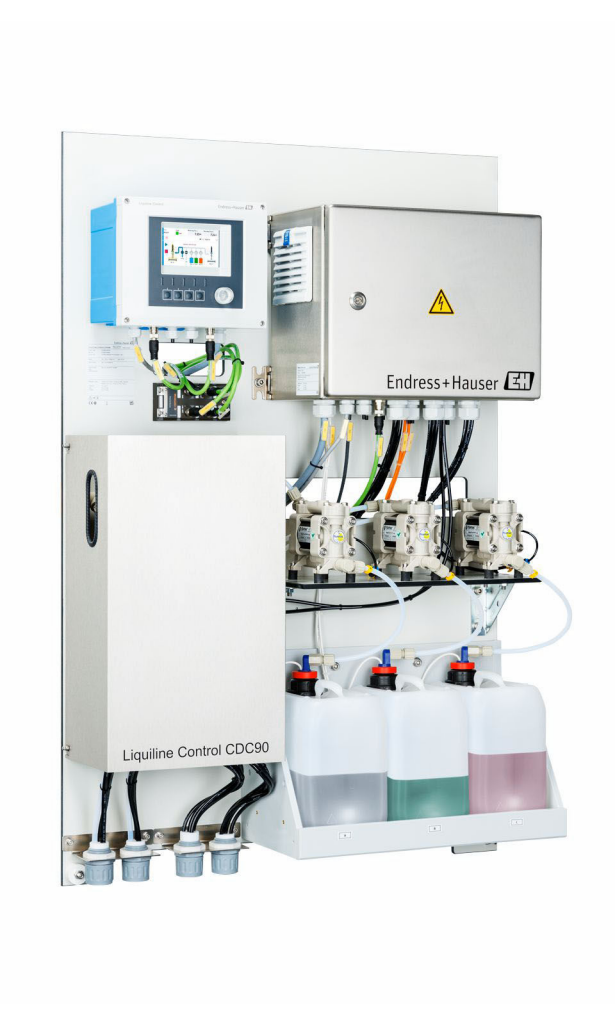

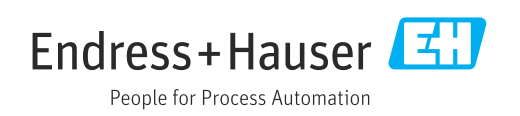

# Índice de contenidos

| 1                                      | Sobre este documento 4                                                                                                    |
|----------------------------------------|----------------------------------------------------------------------------------------------------|
| 1.1<br>1.2<br>1.3                      | Símbolos                                                                                                    |
| 2                                      | Instrucciones de seguridad básicas 6                                                                                                    |
| 2.1<br>2.2<br>2.3<br>2.4<br>2.5<br>2.6 | Requisitos que debe cumplir el personal6Uso previsto6Seguridad en el lugar de trabajo6Funcionamiento seguro6Seguridad del producto8Seguridad informática8 |
| 3                                      | Conexión eléctrica                                                                                                    |
| 3.1                                    | Conexión de las interfaces de comunicación 9                                                                                                    |
| 4                                      | Integración en el sistema 11                                                                                                    |
| 4.1<br>4.2                             | Visión general de los archivos del sistema 11<br>Integración de la comunicación por<br>PROFIBUS/DP en el sistema 11                                       |

# 1 Sobre este documento

| Estructura de la información                                                                                     | Significado                                                                                                    |
|----------------------------------------------------------------------------------------------------|----------------------------------------------------------------------------------------------------|
| ▲ PELIGRO<br>Causas (/consecuencias)<br>Consecuencias del no<br>cumplimiento (si procede)<br>► Medida correctiva | Este símbolo le alerta ante una situación peligrosa.<br>No evitar dicha situación peligrosa <b>puede</b> provocar lesiones muy graves o<br>accidentes mortales. |
| ADVERTENCIA<br>Causas (/consecuencias)<br>Consecuencias del no<br>cumplimiento (si procede)<br>Medida correctiva | Este símbolo le alerta ante una situación peligrosa.<br>No evitar dicha situación peligrosa <b>puede</b> provocar lesiones muy graves o<br>accidentes mortales. |
| ATENCIÓN<br>Causas (/consecuencias)<br>Consecuencias del no<br>cumplimiento (si procede)<br>Medida correctiva    | Este símbolo le alerta ante una situación peligrosa.<br>No evitar dicha situación puede implicar lesiones leves o de mayor<br>gravedad.                         |
| AVISO<br>Causa/situación<br>Consecuencias del no<br>cumplimiento (si procede)<br>Acción/nota                     | Este símbolo le avisa sobre situaciones que pueden derivar en daños a la propiedad.                                                                             |

## 1.1 Símbolos

- Información adicional, sugerencias
- Admisible o recomendado
- No admisible o no recomendado
- 🗈 Referencia a la documentación del equipo
- 🖹 Referencia a página
- Referencia a gráfico
- Resultado de un paso

## 1.1.1 Símbolos relativos al equipo

- A-🗎 Referencia a la documentación del equipo
- No tire a la basura los productos que llevan la marca de residuos urbanos no seleccionados. En lugar de ello, devuélvalos al fabricante para que los elimine en las condiciones aplicables.

# 1.2 Documentación

Esta documentación complementaria debe utilizarse únicamente con un Liquiline Control CDC90 con PROFIBUS DP.

Esta documentación complementaria forma parte integrante del manual de instrucciones y proporciona información adicional sobre el uso del equipo con PROFIBUS DP.

Puede encontrar más información al respecto en el siguiente manual de instrucciones:

Manual de instrucciones CDC90 BA01707C

Este documento está destinado a las personas encargadas de incorporar el equipo en una red PROFIBUS DP.

Se supone que el lector posee un conocimiento básico en este ámbito.

Puede encontrar información más detallada sobre la tecnología PROFIBUS y el perfil PA, por ejemplo, en las Directrices para la planificación y puesta en marcha de PROFIBUS® DP/PA: Comunicación de campo

Además, hay disponibles diversas guías de instalación y puesta en marcha de redes PROFIBUS DP en la Organización de Usuarios de PROFIBUS (PI):

https://www.profibus.com/download/installation-guide/

## 1.3 Lista de abreviaciones

| PROFIBUS y PROFINET International (www.profibus.com) |
|------------------------------------------------------|
| No disponible                                        |
| No es un número (IEEE-754, 7Fh A0h 00h 00h)          |
| Placa de identificación de la electrónica            |
| Identificación y mantenimiento                       |
| Entrada analógica (bloque de funciones PA Profile)   |
| Entrada digital (bloque de funciones PA Profile)     |
| Salida analógica (bloque de funciones PA Profile)    |
| Salida digital (bloque de funciones PA Profile)      |
| Sistema de control distribuido                       |
|                                                      |

# 2 Instrucciones de seguridad básicas

# 2.1 Requisitos que debe cumplir el personal

- La instalación, la puesta en marcha, las operaciones de configuración y el mantenimiento del sistema de medición solo deben ser realizadas por personal técnico cualificado y formado para ello.
- El personal técnico debe tener la autorización del jefe de planta para la realización de dichas tareas.
- El conexionado eléctrico solo debe ser realizado por un técnico electricista.
- Es imprescindible que el personal técnico lea y comprenda el presente Manual de instrucciones y siga las instrucciones comprendidas en el mismo.
- Los fallos en los puntos de medición únicamente podrán ser subsanados por personal autorizado y especialmente cualificado para la tarea.

Es posible que las reparaciones que no se describen en el Manual de instrucciones proporcionado deban realizarse directamente por el fabricante o por parte del servicio técnico.

# 2.2 Uso previsto

El Liquiline Control CDC90 es un sistema de medición, limpieza y calibración totalmente automático para sensores Memosens. Se trata de un sistema completamente equipado, con cables de alimentación y un sistema de mangueras.

## 2.2.1 Uso no previsto

Utilizar el equipo para una aplicación distinta a las descritas implica poner en peligro la seguridad de las personas y de todo el sistema de medición y, por consiguiente, está prohibido.

El fabricante no asume ninguna responsabilidad por daños debidos a un uso indebido del equipo.

# 2.3 Seguridad en el lugar de trabajo

Como usuario, usted es el responsable del cumplimiento de las siguientes condiciones de seguridad:

- Prescripciones de instalación
- Normas y disposiciones locales
- Normativas de protección contra explosiones

## Compatibilidad electromagnética

- La compatibilidad electromagnética de este equipo ha sido verificada conforme a las normas internacionales pertinentes de aplicación industrial.
- La compatibilidad electromagnética indicada se mantiene no obstante únicamente si se conecta el equipo conforme al presente manual de instrucciones.

# 2.4 Funcionamiento seguro

#### Antes de la puesta en marcha el punto de medición:

- 1. Verifique que todas las conexiones sean correctas.
- 2. Asegúrese de que los cables eléctricos y conexiones de mangueras no estén dañadas.
- 3. No opere con ningún producto que esté dañado y póngalo siempre a resguardo para evitar la operación involuntaria del mismo.

4. Etiquete los productos dañados como defectuosos.

#### Durante la operación:

 Si no se pueden subsanar los fallos: es imprescindible dejar los productos fuera de servicio y a resguardo de una operación involuntaria.

#### **A**TENCIÓN

#### Programas no apagados durante las actividades de mantenimiento.

Riesgo de lesiones a causa del producto o del detergente.

- Cierre todos los programa que estén activos.
- Cambie al modo de servicio antes de retirar los sensores del portasondas.
- Si necesita comprobar la función de limpieza mientras esta se encuentre en curso, utilice ropa, gafas y guantes de protección o adopte otras medidas adecuadas para protegerse.

# 2.5 Seguridad del producto

## 2.5.1 Tecnología de última generación

El equipo se ha diseñado conforme a los requisitos de seguridad más exigentes, se ha revisado y ha salido de fábrica en las condiciones óptimas para que funcione de forma segura. Se cumplen todos los reglamentos pertinentes y normas internacionales.

# 2.6 Seguridad informática

Otorgamos únicamente garantía si el equipo ha sido instalado y utilizado tal como se describe en el Manual de instrucciones. El equipo está dotado de mecanismos de seguridad que lo protegen contra modificaciones involuntarias en los parámetros de configuración.

No obstante, la implementación de medidas de seguridad TI conformes a las normas de seguridad del operador y destinadas a dotar el equipo y la transmisión de datos con una protección adicional debe ser realizada por el propio operador.

# 3 Conexión eléctrica

## 3.1 Conexión de las interfaces de comunicación

La instalación y el cableado se describen en el manual de instrucciones de Liquiline Control CDC90.

La puerta de enlace Anybus X conecta una red Modbus TCP a una red PROFIBUS DP, permitiendo de este modo el flujo continuo de información entre el CDC90 y un sistema de control.

Solamente se requiere una puerta de enlace para un sistema de uno y dos canales, y se incluye con el pedido. Para conocer el procedimiento de instalación y cableado, consulte las instrucciones de instalación de la puerta de enlace proporcionadas con el Liquiline Control CDC90 en el momento de la entrega.

La puerta de enlace se debe instalar externamente.

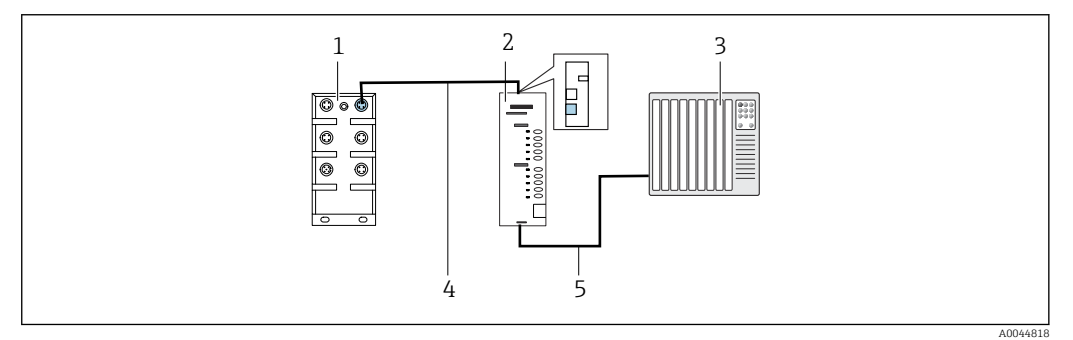

- 🖻 1 Conexión para comunicaciones
- 1 Activación del Ethernet en el CDC90
- 2 Puerta de enlace
- *3* Sistema de control de procesos PCS
- 4 Cable Ethernet, comunicación puerta de enlace / CDC90 (cable M12-RJ45 de 3 m [9,8 ft] incluido en el suministro)
- 5 Conexión de comunicación, puerta de enlace/sistema de control de procesos PCS
- **1.** Para conectarse al CDC90, conecte el cable Ethernet (4) a la parte superior de la puerta de enlace.
- 2. Conecte la pieza del extremo al conmutador Ethernet (1).
- **3.** Para conectarse al PCS, conecte el cable de comunicación (5) a la parte inferior de la puerta de enlace.
- 4. Conecte la pieza del extremo al PCS (3).

## 3.1.1 Configuración IP entre el CDC90 y la puerta de enlace

- 2. Configure la interfaz Modbus TCP en la puerta de enlace con la dirección IP 192.168.0.5.

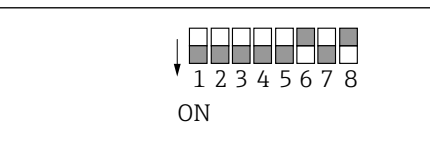

🗷 2 Dirección IP de la interfaz Modbus TCP en la puerta de enlace

# 3.1.2 Configuración IP entre la puerta de enlace y el sistema de control de procesos (PCS)

- 2. Al conectar la alimentación, primero compruebe que todos los interruptores se encuentren en la posición superior (cero).

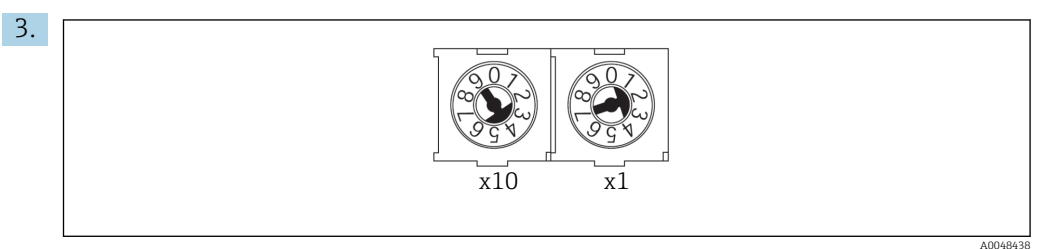

Configure la dirección PROFIBUS en la puerta de enlace con los interruptores giratorios, p. ej. dirección = 42 (4 x 10) + (2 x 1). Las direcciones 0 a 2 se utilizan normalmente para maestros PROFIBUS. Cada equipo PROFIBUS requiere una dirección única.

🕒 Se acepta un cambio de dirección tras reiniciar la puerta de enlace.

# 4 Integración en el sistema

## 4.1 Visión general de los archivos del sistema

Siga las instrucciones que le proporciona la Guía de instalación PROFIBUS User Organization. Puede descargar la versión de electrónica de modo gratuito de la página web de PNO.

http://www.profibus.com/download/installation-guide/

# 4.2 Integración de la comunicación por PROFIBUS/DP en el sistema

## 4.2.1 Archivo GSD

El archivo se encuentra disponible en las siguientes fuentes:

Alemán

https://www.de.endress.com/de/messgeraete-fuer-die-prozesstechnik/ fluessigkeitsanalyse-produktuebersicht/pH-elektrode-automatische-reinigungkalibrierung-cdc90

#### Inglés

https://www.endress.com/en/Field-instruments-overview/liquid-analysis-product-overview/pH-sensor-automatic-cleaning-calibration-cdc90

• Cargue el siguiente archivo GSD al sistema PCS:

#### "HMSB1831.gsd"

Están disponibles los siguientes archivos GSD específicos del fabricante:

#### https://www.anybus.com/de/support/file-doc-downloads/x-gateway-specific/? ordercode=AB7634

Recomendamos que utilice el archivo GSD específico del fabricante, ya que se adapta de forma óptima a las propiedades de la puerta de enlace.

#### 4.2.2 Selección de PROFIBUS DP

Para especificar qué método de comunicación de bus de campo se utiliza para enviar comandos, vaya a:

- 1. Seleccione el protocolo PROFIBUS DP.
- 2. Pulse Accept para confirmar.

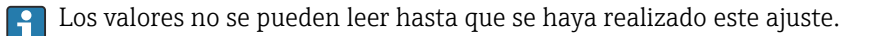

| Time State Me<br>09:43:16 Good | easuring point 1<br><b>7.33</b> рН | Measuring point 2<br>7.04 | рH     |
|--------------------------------|------------------------------------|---------------------------|--------|
| E Communication                |                                    | Maintenance               | $\sim$ |
| Communication                  |                                    |                           |        |
| Communication selection        | PROFIBUS D                         | )P                        |        |
| EtherNet/IP                    | O Profinet                         |                           |        |
| Modbus/TCP                     | Analog                             |                           |        |
|                                |                                    | Apply                     |        |
|                                |                                    |                           |        |
|                                |                                    |                           |        |

Solamente se utiliza comunicación de bus de campo para enviar comandos al Liquiline Control CDC90 o para leer los valores.

Una vez que se ha habilitado el protocolo, pero no se ha detectado ni establecido la conexión con la estación de control, aparece un mensaje de incumplimiento de la especificación 1003: se interrumpe la comunicación con el sistema de control distribuido.

## 4.2.3 Diagnósticos

La información de diagnóstico se proporciona en el manual de instrucciones de la puerta de enlace.

| Variables                                   | R/W | Bytes   | Bytes | Bytes totales |
|---------------------------------------------|-----|---------|-------|---------------|
| Control del sistema                         | w   | 00 13   | 14    | 14 salidas    |
| Información del sistema                     | R   | 00 13   | 14    |               |
| Calibration report                          | R   | 14 63   | 50    |               |
| Información sobre el<br>punto de medición 1 | R   | 64 111  | 48    | 240 entradas  |
| Información sobre el<br>punto de medición 2 | R   | 112 159 | 48    |               |
| Realimentación E/S                          | R   | 160 239 | 80    |               |

## 4.2.4 Tablas de parámetros

#### Parámetros de salida

Los módulos de datos de salida se utilizan como parámetros de comando para iniciar programas o cambiar el modo de funcionamiento.

Los ID del programa se pueden ver en la "herramienta de configuración del programa CDC90" o se pueden encontrar en el indicador local en el menú Guía del usuario / Programas.

#### Control del sistema

| Parámetro        | Descripción                                                                                                    | Tipo de dato | Bytes |
|------------------|----------------------------------------------------------------------------------------------------|--------------|-------|
| OpMode-Control   | 2 = OpMode es automático<br>3 = OpMode es remoto                                                                                                    | Unsigned16   | 0, 1  |
| ProgramSelection | Seleccione el programa mediante la ID del programa                                                                                                    | Unsigned16   | 6, 7  |
| ProgramControl   | 0 = No se ha iniciado ningún programa<br>1 = Inicie el programa seleccionado<br>2 = Pause el programa activo (actualmente no se admite)<br>3 = Abandonar el programa activo | Unsigned16   | 8, 9  |

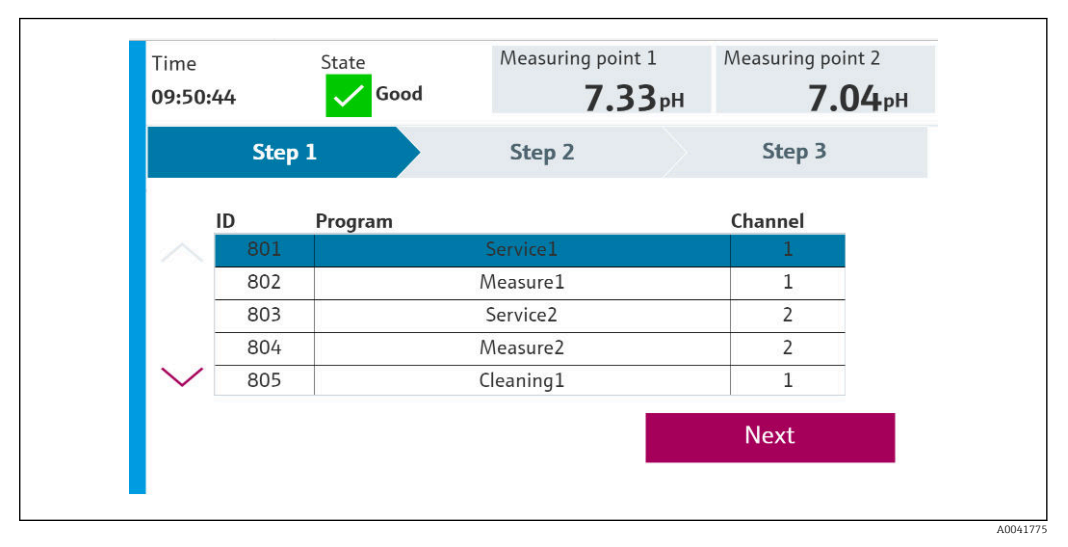

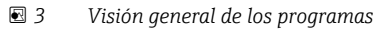

| Programs |          |          |         |
|----------|----------|----------|---------|
| ID       | Name     | Sequence | Channel |
| 801      | Service1 | 1001     | 1       |
| 802      | Measure1 | 1002     | 1       |
| 803      | Service2 | 1001     | 2       |
| 804      | Measure2 | 1002     | 2       |
| 805      | Cleaner1 | 1009     | 1       |
| 806      | Cleaner2 | 1009     | 2       |

Programación en la herramienta de configuración

A0047731

#### Parámetros de entrada

#### Información del sistema

| Parámetro                  | Descripción                                                                                                    | Tipo de dato | Bytes  |
|----------------------------|----------------------------------------------------------------------------------------------------|--------------|--------|
| OpMode-State               | 0 = OpMode configurado<br>1 = OpMode manual<br>2 = OpMode es automático<br>3 = OpMode es remoto                                                                                                    | Unsigned16   | 0, 1   |
| Alarm-State                | 0 = CDC90 no presenta alarma<br>1 = CDC90 presenta una alarma de error<br>2 = CDC90 presenta una alarma de control de función<br>3= CDC90 presenta una alarma de mantenimiento<br>4= CDC90 presenta una alarma de incumplimiento de las<br>especificaciones                                                             | Unsigned16   | 2, 3   |
| Alarm-Number               | Número del último mensaje de diagnóstico que apareció                                                                                                    | Unsigned16   | 4, 5   |
| ProgramSelection-<br>State | Refleja ProgramSelection, si es válido.                                                                                                    | Unsigned16   | 6, 7   |
| ProgramControl-State       | <ul> <li>0 = No se está ejecutando ningún programa</li> <li>1 = Se está ejecutando el programa seleccionado</li> <li>2 = Programa activo en pausa (actualmente no se admite)</li> <li>3 = Programa activo detenido</li> <li>4 = Programa seleccionado cancelado</li> <li>5 = Salir del programa seleccionado</li> </ul> | Unsigned16   | 8, 9   |
| Current Step               | Paso del programa activo                                                                                                    | Unsigned16   | 10, 11 |
| Program-Result             | 0 = Sin resultado<br>1 = Programa seleccionado completado satisfactoriamente<br>2 = Programa seleccionado no completado satisfactoriamente                                                                                                    | Unsigned16   | 12, 13 |

#### Resultados de calibración

Resultados de calibración del punto de medición 1 y del punto de medición 2:

| Sensor          | Valor medido<br>resultado de la<br>calibración 1 | Valor medido<br>resultado de la<br>calibración 2          | Valor medido<br>resultado de la<br>calibración 3 | Valor medido<br>resultado de la<br>calibración 4 | Valor medido<br>resultado de la<br>calibración 5 |
|-----------------|--------------------------------------------------|-----------------------------------------------------------|--------------------------------------------------|--------------------------------------------------|--------------------------------------------------|
| Vidrio de<br>pH | Valor bruto en<br>curso<br>mV                    | Valor medido actual<br>pH                                 | Temperatura<br>℃                                 | Pendiente<br>mV/pH                               | Punto cero de pH                                 |
| pH ISFET        | Valor bruto en<br>curso<br>mV                    | Valor medido actual<br>pH                                 | Temperatura<br>℃                                 | Pendiente<br>mV/pH                               | Punto cero de pH                                 |
| Redox           | Valor bruto en<br>curso<br>mV                    | Valor medido actual<br>pH<br>(Valor bruto +<br>offset)    | Temperatura<br>℃                                 | Valor de offset<br>mV                            | Sin datos                                        |
|                 | Calibración de pH                                |                                                           | 1                                                |                                                  |                                                  |
|                 | Valor bruto en<br>curso<br>mV                    | Valor medido actual<br>pH                                 | Temperatura<br>℃                                 | Pendiente<br>mV/pH                               | Punto cero de pH                                 |
| pH/redox        | Calibración redox                                |                                                           |                                                  |                                                  |                                                  |
|                 | Valor bruto en<br>curso<br>mV                    | Valor de pH medido<br>actual<br>(Valor bruto +<br>offset) | Temperatura<br>℃                                 | Valor de offset<br>mV                            | Sin datos                                        |

| Parámetro                | Descripción                                                                                                    | Tipo de dato | Bytes          |
|--------------------------|----------------------------------------------------------------------------------------------------|--------------|----------------|
| CalibrationResult1-Value |                                                                                                    | REAL         | 14, 15, 16, 17 |
| CalibrationResult1-Unit  | 0 = Sin unidad<br>7 = %<br>23 = nA<br>25 = mA<br>53 = pH<br>59 = hPa<br>65 = kΩ<br>66 = MΩ<br>89 = °C<br>90 = K<br>110 = mV<br>114 = mV/pH<br>127 = °F                                                                                                    | Unsigned16   | 18, 19         |
| CalibrationResult1-Valid | 0 = OK<br>1 = Ocupado<br>2 = Calibración activa local<br>3 = Sensor sin configurar<br>4 = Sensor no admitido<br>5 = Entrada no válida<br>6 = Error de calibración                                                                                                    | Unsigned16   | 20, 21         |
| CalibrationResult1-Type  | 0 = Sin tipo de calibración definido<br>1 = Valor bruto<br>2 = Valor medido<br>3 = Temperatura<br>4 = Offset<br>5 = Producto 1<br>6 = Valor medido 1<br>7 = Producto 2<br>8 = Valor medido 2<br>9 = Pendiente<br>10 = Punto cero<br>11 = Delta pendiente<br>12 = Delta punto cero | Unsigned16   | 22, 23         |
| CalibrationResult2-Value |                                                                                                    | REAL         | 24, 25, 26, 27 |
| CalibrationResult2-Unit  | 0 = Sin unidad<br>7 = %<br>23 = nA<br>25 = mA<br>53 = pH<br>59 = hPa<br>65 = kΩ<br>66 = MΩ<br>89 = °C<br>90 = K<br>110 = mV<br>114 = mV/pH<br>127 = °F                                                                                                    | Unsigned16   | 28, 29         |
| CalibrationResult2-Valid | 0 = OK<br>1 = Ocupado<br>2 = Calibración activa local<br>3 = Sensor sin configurar<br>4 = Sensor no admitido<br>5 = Entrada no válida<br>6 = Error de calibración                                                                                                    | Unsigned16   | 30, 31         |

| Parámetro                | Descripción                                                                                                    | Tipo de dato | Bytes          |
|--------------------------|----------------------------------------------------------------------------------------------------|--------------|----------------|
| CalibrationResult2-Type  | 0 = Sin tipo de calibración definido<br>1 = Valor bruto<br>2 = Valor medido<br>3 = Temperatura<br>4 = Offset<br>5 = Producto 1<br>6 = Valor medido 1<br>7 = Producto 2<br>8 = Valor medido 2<br>9 = Pendiente<br>10 = Punto cero<br>11 = Delta pendiente<br>12 = Delta punto cero | Unsigned16   | 32, 33         |
| CalibrationResult3-Value |                                                                                                    | REAL         | 34, 35, 36, 37 |
| CalibrationResult3-Unit  | 0 = Sin unidad<br>7 = %<br>23 = nA<br>25 = mA<br>53 = pH<br>59 = hPa<br>65 = $k\Omega$<br>66 = $M\Omega$<br>89 = °C<br>90 = K<br>110 = mV<br>114 = mV/pH<br>127 = °F                                                                                                    | Unsigned16   | 38, 39         |
| CalibrationResult3-Valid | 0 = OK<br>1 = Ocupado<br>2 = Calibración activa local<br>3 = Sensor sin configurar<br>4 = Sensor no admitido<br>5 = Entrada no válida<br>6 = Error de calibración                                                                                                    | Unsigned16   | 40, 41         |
| CalibrationResult3-Type  | 0 = Sin tipo de calibración definido<br>1 = Valor bruto<br>2 = Valor medido<br>3 = Temperatura<br>4 = Offset<br>5 = Producto 1<br>6 = Valor medido 1<br>7 = Producto 2<br>8 = Valor medido 2<br>9 = Pendiente<br>10 = Punto cero<br>11 = Delta pendiente<br>12 = Delta punto cero | Unsigned16   | 42, 43         |
| CalibrationResult4-Value |                                                                                                    | REAL         | 44, 45, 46, 47 |
| CalibrationResult4-Unit  | $\begin{array}{l} 0 = {\rm Sin \ unidad} \\ 7 = \% \\ 23 = nA \\ 25 = mA \\ 53 = pH \\ 59 = hPa \\ 65 = k\Omega \\ 66 = M\Omega \\ 89 = ^{\circ}{\rm C} \\ 90 = {\rm K} \\ 110 = m{\rm V} \\ 114 = m{\rm V/pH} \\ 127 = ^{\circ}{\rm F} \end{array}$                              | Unsigned16   | 48, 49         |

| Parámetro                | Descripción                                                                                                    | Tipo de dato | Bytes          |
|--------------------------|----------------------------------------------------------------------------------------------------|--------------|----------------|
| CalibrationResult4-Valid | 0 = OK<br>1 = Ocupado<br>2 = Calibración activa local<br>3 = Sensor sin configurar<br>4 = Sensor no admitido<br>5 = Entrada no válida<br>6 = Error de calibración                                                                                                    | Unsigned16   | 50, 51         |
| CalibrationResult4-Type  | 0 = Sin tipo de calibración definido<br>1 = Valor bruto<br>2 = Valor medido<br>3 = Temperatura<br>4 = Offset<br>5 = Producto 1<br>6 = Valor medido 1<br>7 = Producto 2<br>8 = Valor medido 2<br>9 = Pendiente<br>10 = Punto cero<br>11 = Delta pendiente<br>12 = Delta punto cero                                                                                             | Unsigned16   | 52, 53         |
| CalibrationResult5-Value |                                                                                                    | REAL         | 54, 55, 56, 57 |
| CalibrationResult5-Unit  | 0 = Sin unidad<br>7 = %<br>23 = nA<br>25 = mA<br>53 = pH<br>59 = hPa<br>65 = kΩ<br>66 = MΩ<br>89 = °C<br>90 = K<br>110 = mV<br>114 = mV/pH<br>127 = °F                                                                                                    | Unsigned16   | 58, 59         |
| CalibrationResult5-Valid | 0 = OK<br>1 = Ocupado<br>2 = Calibración activa local<br>3 = Sensor sin configurar<br>4 = Sensor no admitido<br>5 = Entrada no válida<br>6 = Error de calibración                                                                                                    | Unsigned16   | 60, 61         |
| CalibrationResult5-Type  | <ul> <li>0 = Sin tipo de calibración definido</li> <li>1 = Valor bruto</li> <li>2 = Valor medido</li> <li>3 = Temperatura</li> <li>4 = Offset</li> <li>5 = Producto 1</li> <li>6 = Valor medido 1</li> <li>7 = Producto 2</li> <li>8 = Valor medido 2</li> <li>9 = Pendiente</li> <li>10 = Punto cero</li> <li>11 = Delta pendiente</li> <li>12 = Delta punto cero</li> </ul> | Unsigned16   | 62, 63         |

#### Unidades de valor medido de los sensores

Información sobre el punto de medición 1 y el punto de medición 2

| Sensor       | Valor medido 1               | Valor medido<br>2 | Valor medido 3                   | Valor medido 4   | Valor medido 5                    |
|--------------|------------------------------|-------------------|----------------------------------|------------------|-----------------------------------|
| Vidrio de pH | Valor medido<br>actual<br>pH | Valor bruto mV    | Impedancia del vidrio<br>MΩ      | Temperatura<br>℃ |                                   |
| pH ISFET     | Valor medido<br>actual<br>pH | Valor bruto mV    | Corriente de fuga<br>nA          | Temperatura<br>℃ |                                   |
| Redox        | Redox<br>mV                  | Redox %           |                                  | Temperatura<br>℃ |                                   |
| pH/redox     | Valor medido<br>actual<br>pH | Redox<br>mV       | Valor de medición<br>bruto<br>mV | Temperatura<br>℃ | Impedancia de<br>referencia<br>kΩ |

Información sobre el punto de medición 1

| Parámetro                    | Descripción                                                                                                    | Tipo de dato | Bytes          |
|------------------------------|----------------------------------------------------------------------------------------------------|--------------|----------------|
| Channel1-Activation          | 0 = Activo<br>1 = No activo<br>(solo se lee al reiniciar)                                                                                                    | Unsigned16   | 64, 65         |
| Channel1-Position            | 0 = Portasondas en posición de servicio<br>1 = Portasondas en posición de medición                                                                                   | Unsigned16   | 66, 67         |
| Channel1-Hold                | 0 = No activo<br>1 = Activo                                                                                                    | Unsigned16   | 68, 69         |
| Channel1-ConnectedSensorType | 0 = Ninguno<br>3 = Vidrio de pH<br>5 = pH ISFET<br>8 = Redox<br>18 = pH/redox                                                                                        | Unsigned16   | 70, 71         |
| Channel1-Value1              |                                                                                                    | REAL         | 72, 73, 74, 75 |
| Channel1-Value1-Unit         | 0 = Sin unidad<br>7 = %<br>23 = nA<br>25 = mA<br>53 = pH<br>59 = hPa<br>65 = $k\Omega$<br>66 = $M\Omega$<br>89 = °C<br>90 = K<br>110 = mV<br>114 = mV/pH<br>127 = °F | Unsigned16   | 76, 77         |
| Channel1-Value1-Valid        | 0 = Válido<br>1 = Indeterminado<br>2 = Malo<br>3 = Sin asignar                                                                                                    | Unsigned16   | 78, 79         |
| Channel1-Value2              |                                                                                                    | REAL         | 80, 81, 82, 83 |

| Parámetro             | Descripción                                                                                                    | Tipo de dato | Bytes              |
|-----------------------|----------------------------------------------------------------------------------------------------|--------------|--------------------|
| Channel1-Value2-Unit  | 0 = Sin unidad<br>7 = $%$<br>23 = nA<br>25 = mA<br>53 = pH<br>59 = hPa<br>65 = $k\Omega$<br>66 = $M\Omega$<br>89 = $^{\circ}$ C<br>90 = K<br>110 = mV<br>114 = mV/pH<br>127 = $^{\circ}$ F<br>0 = Válido | Unsigned16   | 84, 85             |
|                       | 1 = Indeterminado<br>2 = Malo<br>3 = Sin asignar                                                                                                    | onoigneuro   |                    |
| Channel1-Value3       |                                                                                                    | REAL         | 88, 89, 90, 91     |
| Channel1-Value3-Unit  | 0 = Sin unidad<br>7 = %<br>23 = nA<br>25 = mA<br>53 = pH<br>59 = hPa<br>65 = kΩ<br>66 = MΩ<br>89 = °C<br>90 = K<br>110 = mV<br>114 = mV/pH<br>127 = °F                                                   | Unsigned16   | 92, 93             |
| Channel1-Value3-Valid | 0 = Válido<br>1 = Indeterminado<br>2 = Malo<br>3 = Sin asignar                                                                                                    | Unsigned16   | 94, 95             |
| Channel1-Value4       |                                                                                                    | REAL         | 96, 97, 98, 99     |
| Channel1-Value4-Unit  | 0 = Sin unidad<br>7 = $\%$<br>23 = nA<br>25 = mA<br>53 = pH<br>59 = hPa<br>65 = k $\Omega$<br>66 = M $\Omega$<br>89 = $^{\circ}$ C<br>90 = K<br>110 = mV<br>114 = mV/pH<br>127 = $^{\circ}$ F            | Unsigned16   | 100, 101           |
| Channel1-Value4-Valid | 0 = Válido<br>1 = Indeterminado<br>2 = Malo<br>3 = Sin asignar                                                                                                    | Unsigned16   | 102, 103           |
| Channel1-Value5       |                                                                                                    | REAL         | 104, 105, 106, 107 |

| Parámetro             | Descripción                                                                                                    | Tipo de dato | Bytes    |
|-----------------------|----------------------------------------------------------------------------------------------------|--------------|----------|
| Channel1-Value5-Unit  | 0 = Sin unidad<br>7 = $\%$<br>23 = nA<br>25 = mA<br>53 = pH<br>59 = hPa<br>65 = $k\Omega$<br>66 = $M\Omega$<br>89 = °C<br>90 = K<br>110 = mV<br>114 = mV/pH<br>127 = °F | Unsigned16   | 108, 109 |
| Channel1-Value5-Valid | 0 = Válido<br>1 = Indeterminado<br>2 = Malo<br>3 = Sin asignar                                                                                                    | Unsigned16   | 110, 111 |

## Información sobre el punto de medición 2

| Parámetro                    | Descripción                                                                                                    | Tipo de dato | Bytes              |
|------------------------------|----------------------------------------------------------------------------------------------------|--------------|--------------------|
| Channel2-Activation          | 0 = Activo<br>1 = No activo<br>(solo se lee al reiniciar)                                                                                                    | Unsigned16   | 112, 113           |
| Channel2-Position            | 0 = Portasondas en posición de servicio<br>1 = Portasondas en posición de medición                                                                                   | Unsigned16   | 114, 115           |
| Channel2-Hold                | 0 = No activo<br>1 = Activo                                                                                                    | Unsigned16   | 116, 117           |
| Channel2-ConnectedSensorType | 0 = Ninguno<br>3 = Vidrio de pH<br>5 = pH ISFET<br>8 = Redox<br>18 = pH/redox                                                                                        | Unsigned16   | 118, 119           |
| Channel2-Value1              |                                                                                                    | REAL         | 120, 121, 122, 123 |
| Channel2-Value1-Unit         | 0 = Sin unidad<br>7 = %<br>23 = nA<br>25 = mA<br>53 = pH<br>59 = hPa<br>65 = $k\Omega$<br>66 = $M\Omega$<br>89 = °C<br>90 = K<br>110 = mV<br>114 = mV/pH<br>127 = °F | Unsigned16   | 124, 125           |
| Channel2-Value1-Valid        | 0 = Válido<br>1 = Indeterminado<br>2 = Malo<br>3 = Sin asignar                                                                                                    | Unsigned16   | 126, 127           |
| Channel2-Value2              |                                                                                                    | REAL         | 128, 129, 130, 131 |

| Parámetro             | Descripción                                                                                                    | Tipo de dato | Bytes              |
|-----------------------|----------------------------------------------------------------------------------------------------|--------------|--------------------|
| Channel2-Value2-Unit  | 0 = Sin unidad<br>7 = %<br>23 = nA<br>25 = mA<br>53 = pH<br>59 = hPa<br>65 = kΩ<br>66 = MΩ<br>89 = °C<br>90 = K<br>110 = mV<br>114 = mV/pH<br>127 = °F               | Unsigned16   | 132, 133           |
| Channel2-Value2-Valid | 0 = Válido<br>1 = Indeterminado<br>2 = Malo<br>3 = Sin asignar                                                                                                    | Unsigned16   | 134, 135           |
| Channel2-Value3       |                                                                                                    | REAL         | 136, 137, 138, 139 |
| Channel2-Value3-Unit  | 0 = Sin unidad<br>7 = %<br>23 = nA<br>25 = mA<br>53 = pH<br>59 = hPa<br>65 = $k\Omega$<br>66 = $M\Omega$<br>89 = °C<br>90 = K<br>110 = mV<br>114 = mV/pH<br>127 = °F | Unsigned16   | 140, 141           |
| Channel2-Value3-Valid | 0 = Válido<br>1 = Indeterminado<br>2 = Malo<br>3 = Sin asignar                                                                                                    | Unsigned16   | 142, 143           |
| Channel2-Value4       |                                                                                                    | REAL         | 144, 145, 146, 147 |
| Channel2-Value4-Unit  | 0 = Sin unidad<br>7 = %<br>23 = nA<br>25 = mA<br>53 = pH<br>59 = hPa<br>65 = kΩ<br>66 = MΩ<br>89 = °C<br>90 = K<br>110 = mV<br>114 = mV/pH<br>127 = °F               | Unsigned16   | 148, 149           |
| Channel2-Value4-Valid | 0 = Válido<br>1 = Indeterminado<br>2 = Malo<br>3 = Sin asignar                                                                                                    | Unsigned16   | 150, 151           |
| Channel2-Value5       |                                                                                                    | REAL         | 152, 153, 154, 155 |

| Parámetro             | Descripción                                                                                                    | Tipo de dato | Bytes    |
|-----------------------|----------------------------------------------------------------------------------------------------|--------------|----------|
| Channel2-Value5-Unit  | 0 = Sin unidad<br>7 = %<br>23 = nA<br>25 = mA<br>53 = pH<br>59 = hPa<br>65 = $k\Omega$<br>66 = $M\Omega$<br>89 = °C<br>90 = K<br>110 = mV<br>114 = mV/pH<br>127 = °F | Unsigned16   | 156, 157 |
| Channel2-Value5-Valid | 0 = Válido<br>1 = Indeterminado<br>2 = Malo<br>3 = Sin asignar                                                                                                    | Unsigned16   | 158, 159 |

#### Realimentación E/S

| Parámetro            | Descripción                      | Tipo de dato | Bytes    |
|----------------------|----------------------------------|--------------|----------|
| Canister1            | 0 = Vacío<br>1 = Lleno, no vacío | Unsigned16   | 160, 161 |
| PressureSwitch       | 0 = No activo<br>1 = Activo      | Unsigned16   | 162, 163 |
| Canister3            | 0 = Vacío<br>1 = Lleno, no vacío | Unsigned16   | 164, 165 |
| Canister2            | 0 = Vacío<br>1 = Lleno, no vacío | Unsigned16   | 166, 167 |
| Assembly1<br>Measure | 0 = Desactivado<br>1 = Activado  | Unsigned16   | 168, 169 |
| Assembly1<br>Service | 0 = Desactivado<br>1 = Activado  | Unsigned16   | 170, 171 |
| WaterValve           | 0 = Desactivado<br>1 = Activado  | Unsigned16   | 172, 173 |
| AirValve             | 0 = Desactivado<br>1 = Activado  | Unsigned16   | 174,175  |
| Pump1                | 0 = Desactivado                  | Unsigned16   | 176,177  |
| Pump2                |                                  |              | 178, 179 |
| Pump3                |                                  |              | 180, 181 |
| CustomValve1         | 0 = Desactivado<br>1 = Activado  | Unsigned16   | 182, 183 |
| ChannelSwitch1       | 0 = Desactivado<br>1 = Activado  | Unsigned16   | 184, 185 |
| ChannelSwitch2       | 0 = Desactivado<br>1 = Activado  | Unsigned16   | 186, 187 |
| Assembly2<br>Measure | 0 = Desactivado<br>1 = Activado  | Unsigned16   | 188, 189 |
| Assembly2<br>Service | 0 = Desactivado<br>1 = Activado  | Unsigned16   | 190, 191 |
| CustomValve2         | 0 = Desactivado<br>1 = Activado  | Unsigned16   | 192, 193 |
| CustomValve3         | 0 = Desactivado<br>1 = Activado  | Unsigned16   | 194, 195 |

| Parámetro    | Descripción                                                                                                    | Tipo de dato | Bytes    |
|--------------|----------------------------------------------------------------------------------------------------|--------------|----------|
| CustomValve4 | 0 = Desactivado<br>1 = Activado                                                                                                    | Unsigned16   | 196, 197 |
| CustomValve5 | 0 = Desactivado<br>1 = Activado                                                                                                    | Unsigned16   | 198, 199 |
| CustomDo1    | 0 = Desactivado                                                                                                    | Unsigned16   | 200, 201 |
| CustomDo2    | I = Activado                                                                                                    |              | 202, 203 |
| CustomDo3    |                                                                                                    |              | 204, 205 |
| CustomDo4    |                                                                                                    |              | 206, 207 |
| CustomDo5    |                                                                                                    |              | 208, 209 |
| CustomDo6    |                                                                                                    |              | 210, 211 |
| CustomDo7    |                                                                                                    |              | 212, 213 |
| CustomDo8    |                                                                                                    |              | 214, 215 |
| CustomDo9    |                                                                                                    |              | 216, 217 |
| CustomDo10   |                                                                                                    |              | 218, 219 |
| CustomDo11   | Modo de funcionamiento:                                                                                                    |              | 220, 221 |
| CustomDo12   | Ajuste, si DO11 = 0 y DO12 = 0<br>Manual, si DO11 = 0 y DO12 = 1<br>Automático, si DO11 = 1 y DO12 = 0<br>Acceso remoto, si DO11 = 1 y DO12 = 1 |              | 222, 223 |
| CustomDI1    | 0 = Desactivado                                                                                                    | Unsigned16   | 224, 225 |
| CustomDI2    | 1 = Activado                                                                                                    |              | 226, 227 |
| CustomDI3    |                                                                                                    |              | 228, 229 |
| CustomDI4    |                                                                                                    |              | 230, 231 |
| CustomDI5    |                                                                                                    |              | 232, 233 |
| CustomDI6    |                                                                                                    |              | 234, 235 |
| CustomDI7    |                                                                                                    |              | 236, 237 |
| CustomDI8    |                                                                                                    |              | 238, 239 |

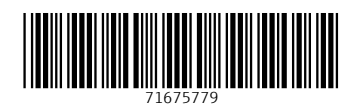

www.addresses.endress.com

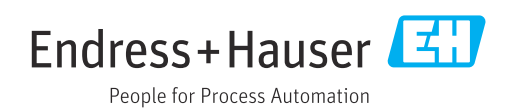